**Engineering Support Tool** 

# Administrator Options IHS Standards Expert<sup>™</sup> Tool

**Tip Sheet** 

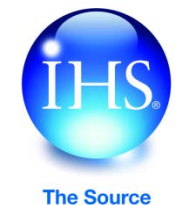

for Critical Information and Insight™

## **Administrator Options Overview**

IHS continues to expand the Administrator Options available within IHS Standards Expert, allowing Account Administrators to further customize the user experience for individual users.

The Administrator Options can be found under the My Account tab, in the left navigation panel. These options allow Account Administrators to:

- Establish Account Preferences for IHS Standards Expert users
- Create a Welcome Message for users
- Brand IHS Standards Expert with a company logo
- Create custom Shopping Cart entry Fields and Messages
- Log in to My Publications to upload company document information
- Manage Administrators
- Log into the IHS Gatekeeper Administration System

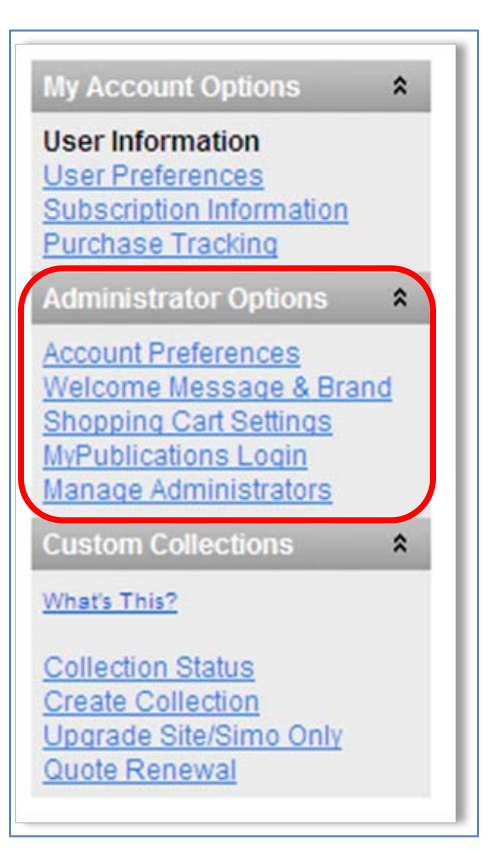

## **Account Preferences**

Account Administrators can select Account Preferences from Administrator Options in order to set or modify user preferences, in the event that a user has not already established his or her own User Preferences. The Account Administrator can set preferences for Search, Results Display, and Tools for an individual user – an ideal approach when training new users, for example. Once users become more familiar with IHS Standards Expert, they can select their own User Preferences.

### Search Preferences

The checked filters are the default filters that will be pre-checked before performing any search.

Most Recent Revision 🔲 Active Status 📃 My Subscription

## **Results Display Preferences**

Date format: MM/dd/yyyy

Title Language Display Preferences

If a standard has a title in different languages, the language highest in your preference order will be shown.

Results Per Page: 100 💌

English; German; French; Spanish; Danish; Italian; Norwegian; Portuguese; Dutch; Finnish; Swedish; Arabic; Chinese; Polish; Russian; Turkish; Japanese; Vietnamese; Korean

## Change Language Order

Only display document language indicator I for non-English documents.

Display DOD Adopted ANSI Approved indicators

#### **Tools Preferences**

Watch Lists

I Enable tools to add or delete multiple documents at one time.

Your Recently Viewed Documents

Number of documents to save: 5

## Welcome Message & Brand

It has never been easier for Administrators to communicate to their company's IHS Standards Expert user community. Accessing the Welcome Message & Brand option provides an HTML text editor that allows Administrators to author a message for their users. It is even possible to embed a URL in the message to reference an internal company document or a website.

In addition, Administrators can upload their companies' logo or a brand graphic, which will be shown in the upper left-hand corner of every page in IHS Standards Expert.

| Corporate Message                                                                                                    |
|----------------------------------------------------------------------------------------------------|
| This changes the block of text in the upper right section of the home page. This information will appear for<br>every user in this account.                               |
|                                                                                                    |
|                                                                                                    |
| Welcome to IHS Standard Expert                                                                                                    |
| This is a custom message that can be changed by your companies internal IHS Standards Expert administrator to meet any messaging requirements your organization may have! |
| ۲ ( ) ( ) ( ) ( ) ( ) ( ) ( ) ( ) ( ) (                                                                                                    |
| Save Cancel                                                                                                    |
| Brand Graphic                                                                                                    |
| This changes the brand graphic, that is shown in the upper left of every page. The brand graphic can not be larger than 350 by 55 pixels.  Browse                         |
| Preview Brand Graphic:                                                                                                    |
| Your Company Logo Here                                                                                                    |
| Upload Remove Cancel                                                                                                    |

## **Shopping Cart Settings**

Some Account Administrators may wish to capture additional information from IHS Standards Expert users that request document purchases, such as an Order Justification, a project number or business unit information (e.g., for chargeback purposes). Administrators also may wish to communicate company purchasing policies to users who are employing the Shopping Cart feature to procure documents. For these purposes, IHS Standards Expert provides Administrators with customizable tools that include enabling a Justification Field, Custom Tracking Field and/or the Custom Shopping Cart Message.

An Administrator can apply these settings to an entire Account or choose to define them for one or more Sub Accounts.

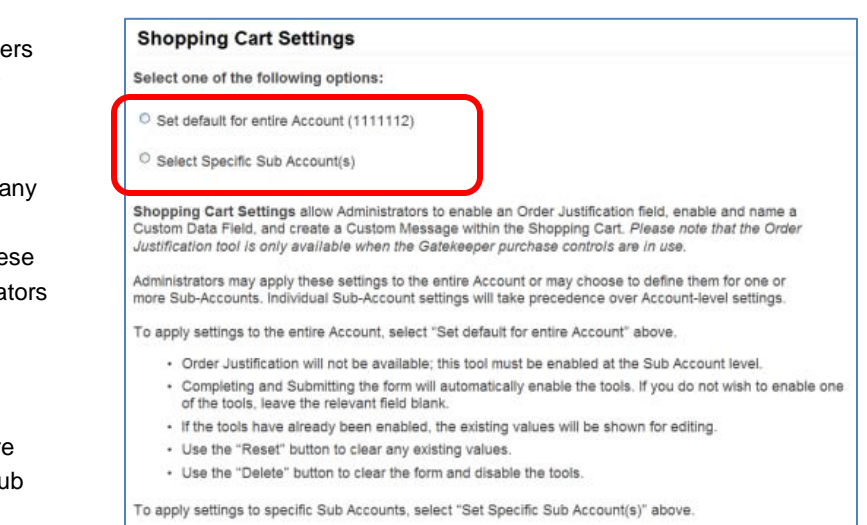

- Completing and Submitting the form will automatically enable the tools. If you do not wish to enable one
  of the tools, leave the relevant fields blank.
- If the tools have already been enabled for the selected Sub Account(s), the existing values will be shown for editing.
- · Use the "Reset" button to clear any existing values
- · Use the "Delete" button to clear the form and disable the tools.

Choosing Select Specific Sub Account(s) provides the Administrator with all of the companies' Sub Accounts to select from.

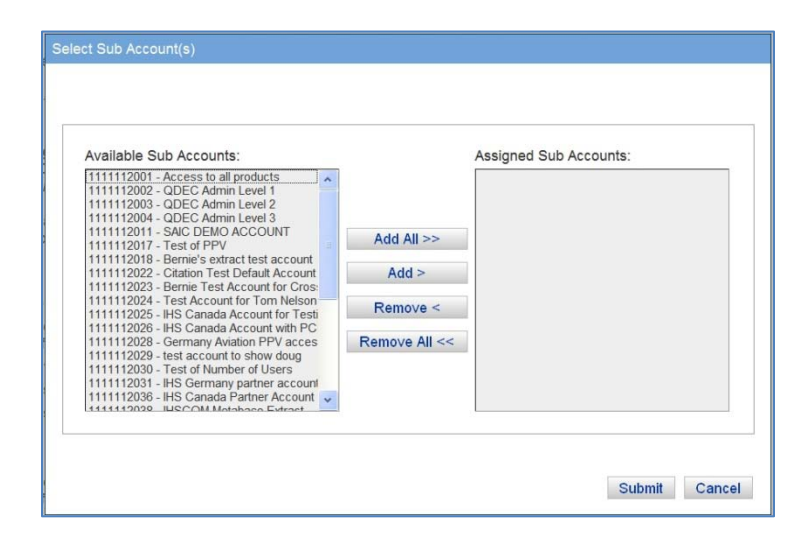

The Administrator can then create an Order Justification field for Sub Accounts using the Gatekeeper tools. Or a Custom Tracking Field can be set up to capture specific data for all purchased documents, such as a Project Number or Business Unit. Or add a Custom Shopping Cart Message to communicate company purchasing policy to all users of the Shopping Cart.

| Shopping Cart Settings                    |                                                                                                    |
|-------------------------------------------|----------------------------------------------------------------------------------------------------|
| O Set default for entire Account (11      | 11111)                                                                                                   |
| Select Specific Sub Account(s) (1         | 111111100)                                                                                               |
| Custom Settings:                          |                                                                                                    |
| Enable Order Justification (Gatekee       | per Only): • Yes O No                                                                                    |
| Custom Field Name: Department Nar         | ne                                                                                                    |
| Custom Field Tooltip Description:         | lesse enter Department Name                                                                              |
| Custom Shopping Cart Message: ¥<br>e<br>y | ou will not be charged for this order. The cost for the document(s) is being funded by our organization. |
|                                           | 2                                                                                                    |
|                                           | Submit Reset Delete                                                                                      |

## **My Publications**

My Publications Administrators have the tools to upload their own companies' document information and full text links to IHS Standards Expert. The added records will be fully integrated into the Search Index within IHS Standards Expert and will appear within Search Results, flagged as locally managed content. If a URL has been added, users will be able to view the document by clicking on the link.

## IHS Standards Expert - My Publications

| Welcome Back, Chip Geisthardt        | Getting Started                                                                 |                       |  |  |
|--------------------------------------|---------------------------------------------------------------------------------|-----------------------|--|--|
| Account<br>IHS Software Development  | Use this tool to upload and manage your own custom content to Standards Expert. |                       |  |  |
| SubAccount                           | I want to                                                                       | Learn more            |  |  |
| Presentation Test Account/1111112058 | Add a publication                                                               | Help                  |  |  |
| Session ID<br>774196009              | Import list of publications                                                     | Quick Start Guide     |  |  |
|                                      | Edit an existing publication                                                    | Tip Sheet             |  |  |
| Dashboard                            | Remove an existing publication                                                  | Contact Customer Care |  |  |
| Total # Docs: 1                      | Manage Groups and Permissions                                                   |                       |  |  |

The My Publications Administrator can Add or Edit document details:

| Document Number        | Adoc1                                                                                                    | Publication Date                                                                                                    | 8/23/2007                                                                                                    |
|------------------------|----------------------------------------------------------------------------------------------------|----------------------------------------------------------------------------------------------------|----------------------------------------------------------------------------------------------------|
| Status                 | Not for New Design 🔹                                                                                                    | Language                                                                                                    | English 🔹                                                                                                    |
| Title                  | Sample Title 2                                                                                                    |                                                                                                    |                                                                                                    |
| Document URL           | http://www.google.com                                                                                                    |                                                                                                    |                                                                                                    |
| Group Code             | Default 111111001                                                                                                    | )      Page Count                                                                                                    | 11                                                                                                    |
| Organization           | 111111001_Organization2                                                                                                    | Organization Name                                                                                                    | Organization2                                                                                                    |
| Alternate Designations | AERD 343-12123                                                                                                    | (i) Keywords                                                                                                    | Paper;Document;Codes;Standards                                                                                                    |
|                        | separate with commas                                                                                                    | J                                                                                                    | separate with commas                                                                                                    |
| Abstract               | This is sample abstract text. This co<br>same text to mimic larger text. This<br>large or small. I will paste this same<br>text. This could potentially be large<br>text. This is sample abstract text. T<br>this same text to mimic larger text. | uld potentially be la<br>is sample abstract is<br>text to mimic large<br>or small. I will past<br>This could potentially<br>This is sample abstr | rge, or small. I will paste this<br>text. This could potentially be<br>r text. This is sample abstract<br>e this same text to mimic larger<br>y be large or small. I will paste<br>ract text. This could ootentially |

It also is possible to import an entire list of documents:

| IS.               | IHS S<br>My P    | tandards Expert                            | Home A                        | add / Edit Impo                          | Welcome to My Publications, William Brundage<br>ort List                                                                   | Clos     |
|-------------------|------------------|--------------------------------------------|-------------------------------|------------------------------------------|----------------------------------------------------------------------------------------------------|----------|
| ort Li            | st of F          | Publications                               |                               |                                          |                                                                                                    |          |
| ead of<br>xcel sp | adding<br>readsh | your publications o<br>eet, and then uploa | one at a tim<br>ad them all a | e, Import List allo<br>at the same time. | ows you to create your list of publications in a tab delimited<br>. Follow the 3 easy steps below.                         |          |
| Uploa             | d either         | a tab delimited or an E                    | xcel file cont                | aining a list of your                    | publications.                                                                                                    | ns list. |
| Bro               | owse             | BillsImportListTest_                       | 8.xls                         |                                          | Publish                                                                                                    | ANCEL    |
|                   |                  | Need a template for yo                     | our import list?              | Get one here                             |                                                                                                    |          |
| Review            | w the up         | load results below and                     | d make any cl                 | hanges needed.                           | Abstracts: <ul> <li>On Off 4   Page 1 of</li> </ul>                                                                        | 1        |
| Edit              | Errors           | Document Number 🖨                          | Status 🗢                      | Publication Date                         | ¢ Title / Abstract \$                                                                                                    |          |
| Edit              | X                | MY-T-791J INT AMD 2                        | Revised                       | Aug 21, 1970                             | TURKEYS AND TURKEY PARTS, READY-TO-COOK, CHILLED AND FROZEN<br>TURKEYS AND TURKEY PARTS, READY-TO-COOK, CHILLED AND FROZEN | Â        |
| Edit              | X                | MY-T-001823 (3)                            | Revised                       | May 21, 1975                             | TURKEY, BONELESS, FROZEN, RAW OR COOKED<br>TURKEY, BONELESS, FROZEN, RAW OR COOKED                                         |          |
| Edit              |                  | MY-T-791L                                  | Revised                       | Feb 1, 1984                              | TURKEYS AND TURKEY PARTS, READY-TO-COOK, CHILLED AND FROZEN<br>TURKEYS AND TURKEY PARTS, READY-TO-COOK, CHILLED AND FROZEN |          |
| Edit              |                  | MY-T-791K INT AMD 1                        | Revised                       | Dec 26, 1973                             | TURKEYS AND TURKEY PARTS, READY-TO-COOK, CHILLED AND FROZEN<br>TURKEYS AND TURKEY PARTS, READY-TO-COOK, CHILLED AND FROZEN |          |
| Edit              |                  | MY-T-791K                                  | Revised                       | Apr 5, 1973                              | TURKEYS AND TURKEY PARTS, READY-TO-COOK, CHILLED AND FROZEN<br>TURKEYS AND TURKEY PARTS, READY-TO-COOK, CHILLED AND FROZEN |          |
| Edit              |                  | MY-T-791J INT AMD 1                        | Revised                       | Mar 13, 1970                             | TURKEYS AND TURKEY PARTS, READY-TO-COOK, CHILLED AND FROZEN<br>TURKEYS AND TURKEY PARTS, READY-TO-COOK, CHILLED AND FROZEN |          |
| Edit              |                  | MY-T-791J                                  | Revised                       | Sep 26, 1968                             | TURKEYS AND TURKEY PARTS, READY-TO-COOK, CHILLED AND FROZEN<br>TURKEYS AND TURKEY PARTS, READY-TO-COOK, CHILLED AND FROZEN |          |
| Edit              |                  | MY-T-007911                                | Revised                       | Mar 1, 1968                              | TURKEYS AND TURKEY PARTS, READY-TO-COOK, CHILLED AND FROZEN<br>TURKEYS AND TURKEY PARTS, READY-TO-COOK, CHILLED AND FROZEN |          |
|                   |                  |                                            |                               |                                          |                                                                                                    |          |

## **Managing Administrators**

To assign Administrator privileges to registered users, select Manage Administrators from the Administrator Options menu. Upon selecting the appropriate user, the available Administrator options will appear below. Assign role(s) as desired, and click on Modify User Roles to save the settings. User roles can subsequently be modified as necessary, including reverting role(s) back to "User."

| My Account Options                                                                                                    | Manage Administrators                                                  |
|----------------------------------------------------------------------------------------------------|------------------------------------------------------------------------|
| User Information<br>User Preferences<br>Subscription Information<br>Purchase Tracking<br>Administrator Options           | Select a user below to assign administrative permissions:              |
| Account Preferences<br>Welcome Message & Brand<br>Shopping Cart Settings<br>Min domeanors Louin<br>Manage Administrators | Custom Sections Role: Administrator  Account Notes Role: Administrator |
| Powered by                                                                                                    | My Publications Role: Administrator  Shopping Cart Role: Administrator |
|                                                                                                    | Modify User Roles Cancel                                               |

## **Gatekeeper Login**

Gatekeeper Administrators and/or Approvers will be able to link directly to the Gatekeeper login from IHS Standards Expert. Clicking on the Gatekeeper Login link under the Administrator Options menu will bring up the login screen for the IHS Gatekeeper Administration System.

| My Account Options                                               | *  | User Information                            |                                      |
|------------------------------------------------------------------|----|---------------------------------------------|--------------------------------------|
| User Information<br>User Preferences<br>Subscription Information |    | Welcome Back, Bill Brundage!                | IHS Gatekeeper Administration System |
| Purchase Tracking                                                |    | Your Recently Viewed Documents              |                                      |
| Administrator Options                                            | \$ |                                             | Username:                            |
| Account Preferences                                              |    | You have not recently viewed any documents. |                                      |
| Welcome Message & Bra                                            | nd | You have no recent Alerts                   | Password:                            |
| Gatekeeper Login                                                 |    | What do I have Access to?                   | Submit Reset                         |
| Manage Administrators                                            |    | Set your Search & Display Preferences       |                                      |

For more information on these and other innovations and capabilities in IHS Standards Expert, click on "Tech Tips & Quick Overviews" available from the home page, under IHS Standards Expert News.

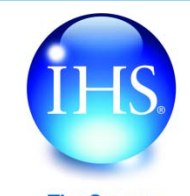

| The Source                   |          |
|------------------------------|----------|
| for Critical Information and | Insight™ |

 For More Information about IHS:

 Worldwide
 +1 303 397 2896 (USA/Canada)

 U.S.
 800 716 3447

 Web
 www.ihs.com

October 2012